## Adding a P-Card to Amazon PunchOut

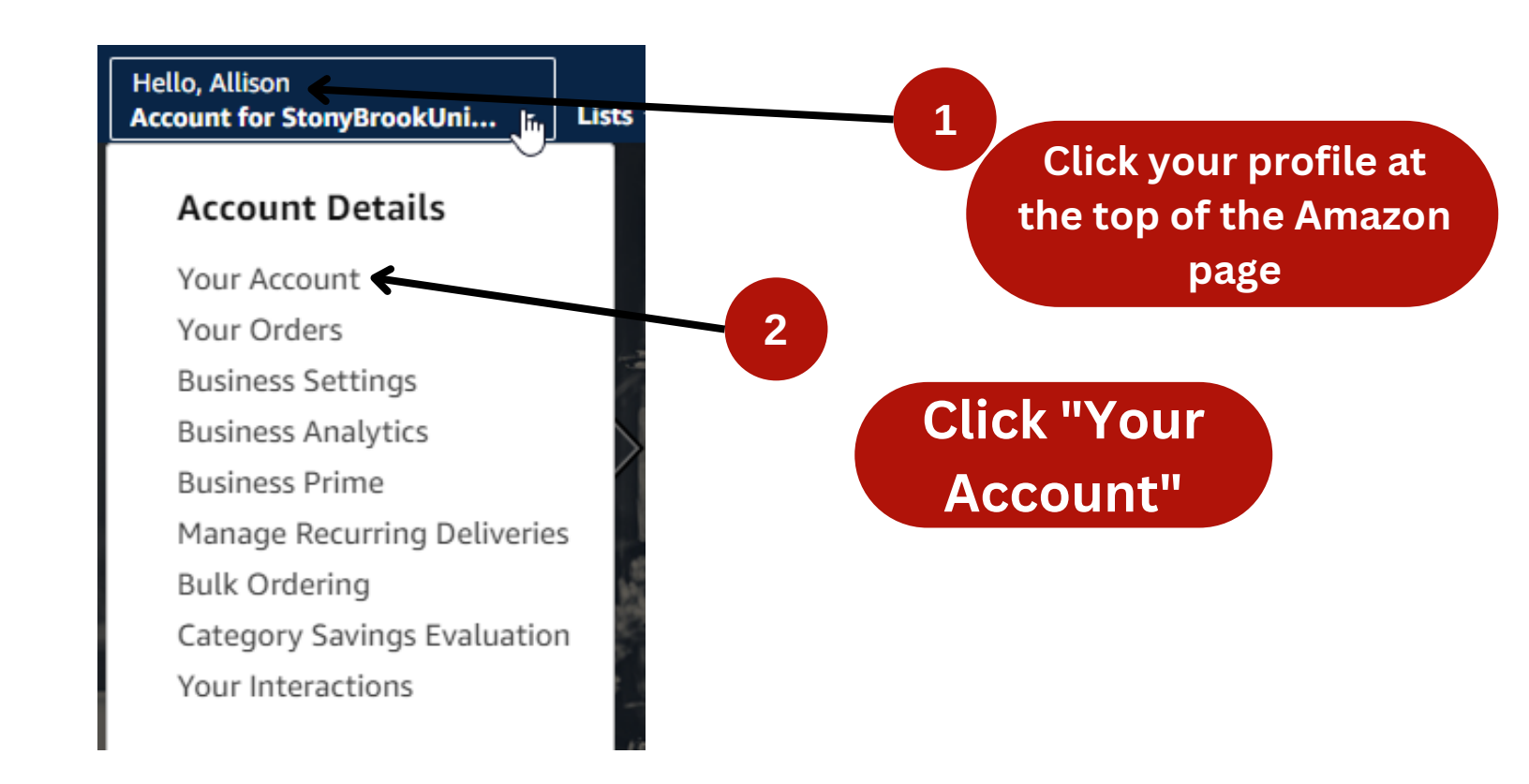

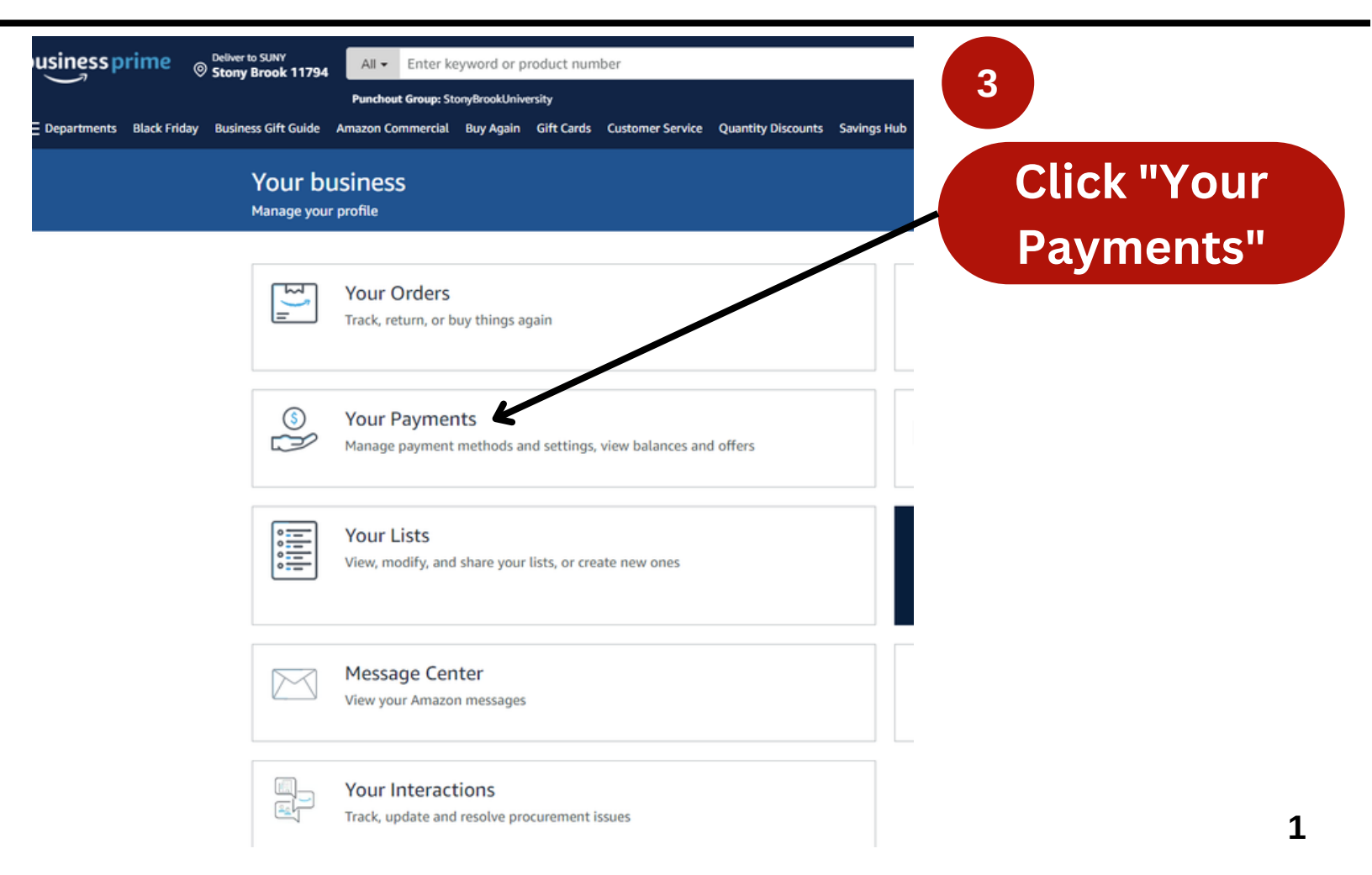

| Cian in                        |                 |
|--------------------------------|-----------------|
| Sign in                        | 4               |
| Switch accounts                |                 |
| StonyBrookUniversity           | Amazon will ask |
| teri.sentowski@stonybrook.edu  |                 |
| Password Forgot your password? | you to sign in  |
| •••••                          | again           |
|                                | again           |
| Sign in                        |                 |
|                                |                 |
| ☐ Keep me signed in. Details ▼ |                 |
| ☐ Keep me signed in. Details ▼ |                 |
| ☐ Keep me signed in. Details ▼ |                 |

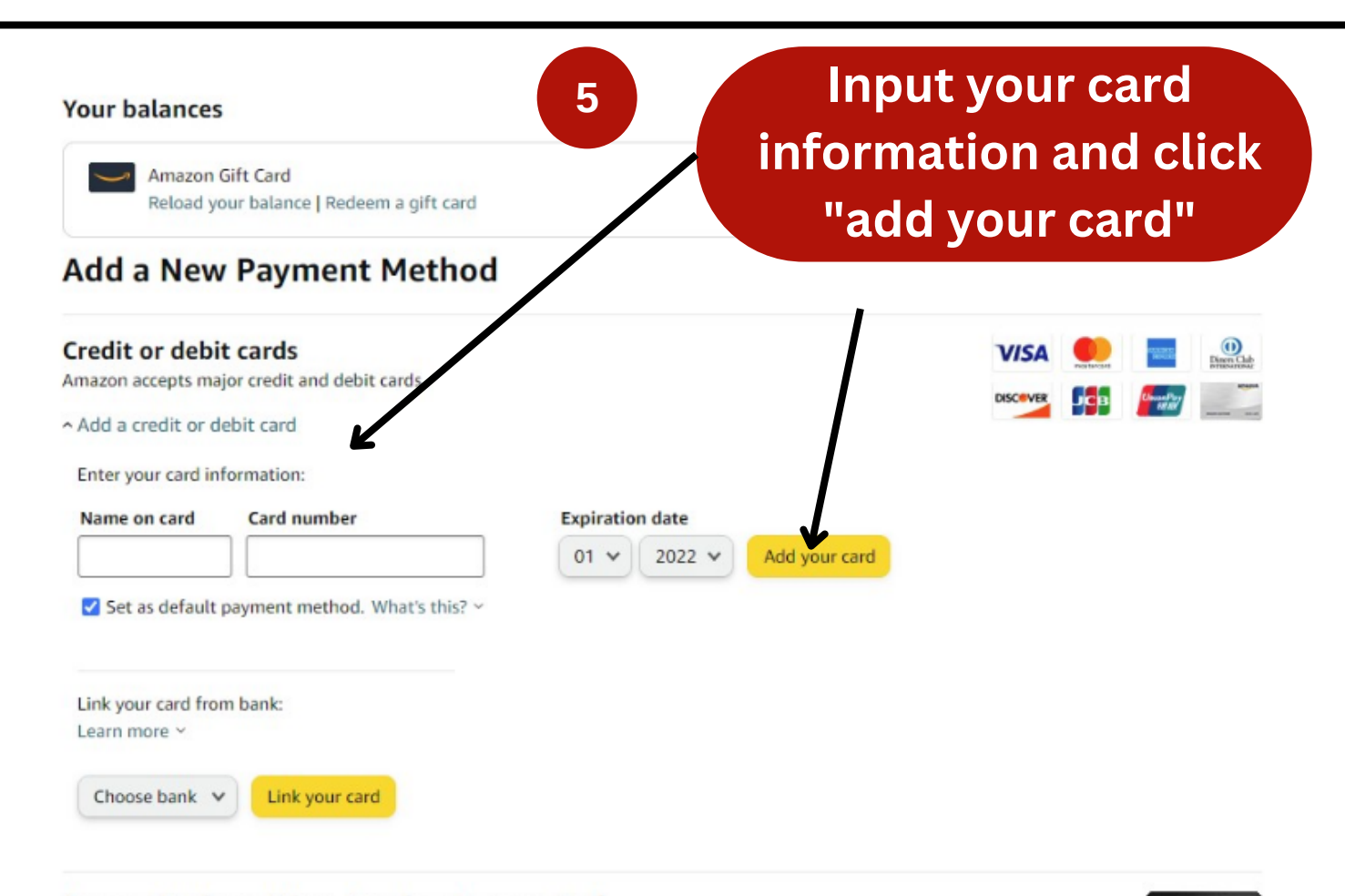

## Amazon Business Prime American Express Card

Val can choose 50% Back or 00 Day Terms at Amazon Business (IIIS) with alioihle Drime membershin. Terms

Your Account > Your Payments > Wallet

## Your Payments

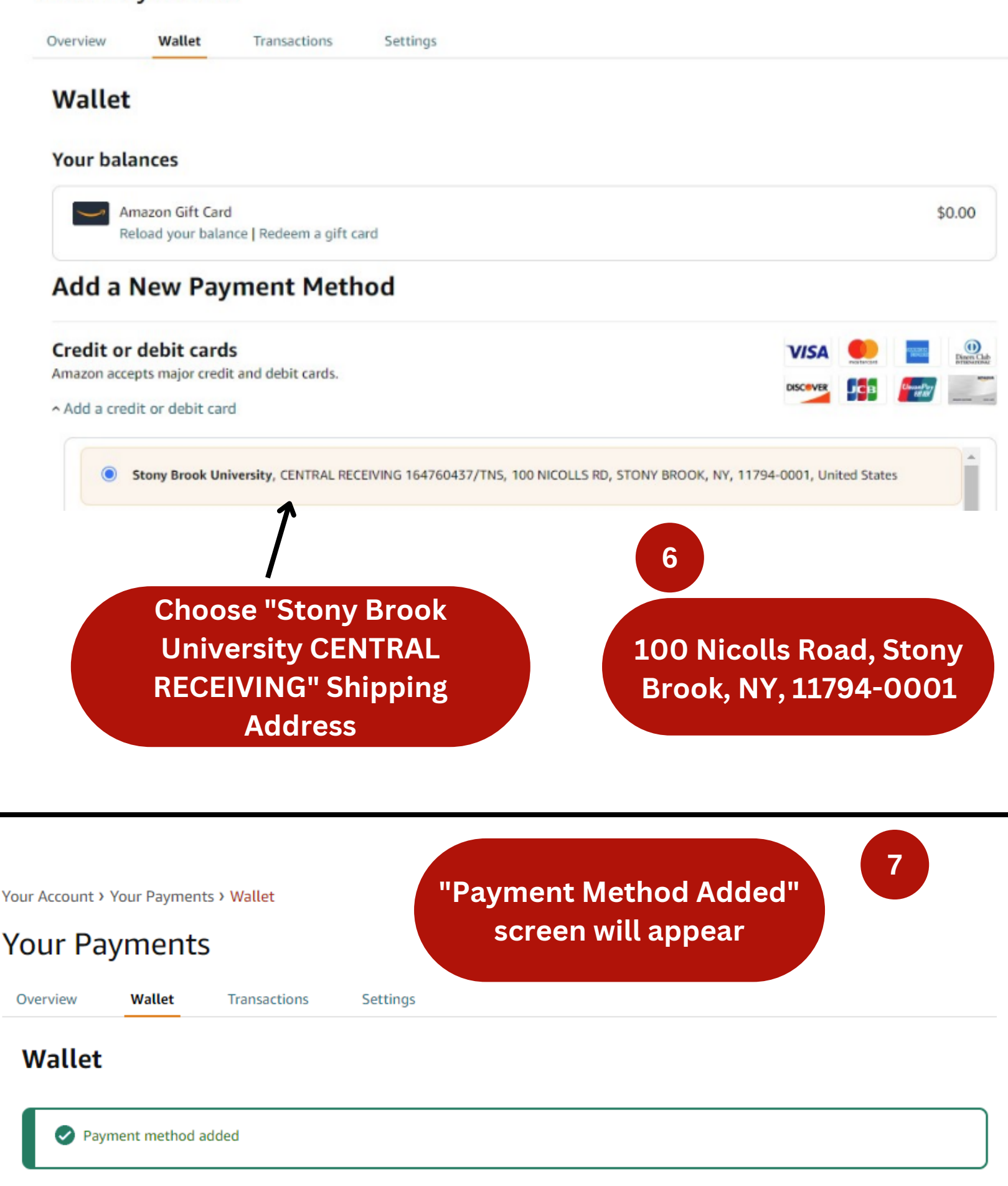

Your credit and debit cards